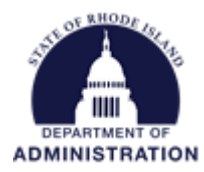

## **Extending an Application Submission Deadline**

If you need to extend the deadline for which applicants can apply to your competitive grant program, there are 2 places that will need to be updated.

The first is in your solicitation on the *Overview* tab. Navigate to your solicitation by hovering over the *Grant Management* tab and selecting *Subrecipient Management*. Select your program solicitation from the list. Once on the Program Detail page, hit *Edit Solicitation*.

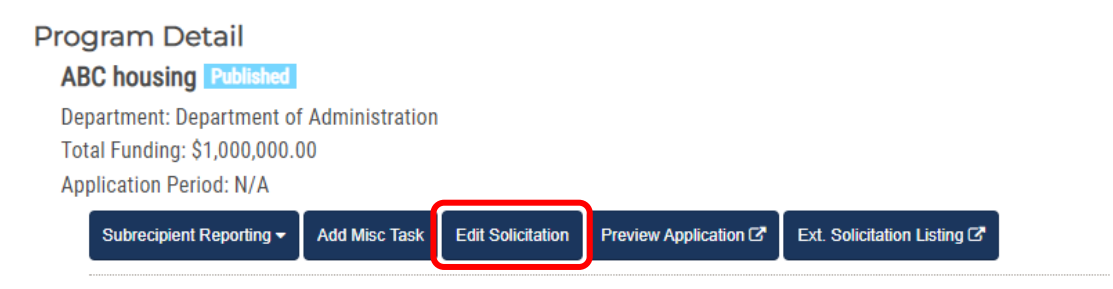

On the *Overview* tab, enter the updated date for *Application End Date*. This controls the Apply button on the external solicitation that applicants see. Once the date in this field has passed, the apply button will be removed from the solicitation listing and applicants will no longer be able to create new applications.

| Overview 🗸        | Eligibility 🗸       | Financial 🗸 | Contact 🗸 | Files 🗸 | Submission 🗸                   | Goals 🗸                       | Approval 🛹                          |
|-------------------|---------------------|-------------|-----------|---------|--------------------------------|-------------------------------|-------------------------------------|
| Ģ                 | Title:* ABC housing |             |           | Su      | ummary:*                       | Step 1 of 8                   | * = Required for Section Completion |
| Fiscal            | Year: 2022          |             |           |         | Source 📔 🗊                     | BI                            |                                     |
| Application Start | Date: 08/01/2022    | 08/01/2022  |           |         | Funding to expand t<br>units   | v and moderate-income housing |                                     |
| Application End   | Date: 08/31/2022    |             | ך         |         |                                |                               |                                     |
|                   | ID: Housing 2022    |             |           |         |                                |                               |                                     |
| С                 | FDA: 93.658         |             |           |         |                                |                               | 4                                   |
| Reference         | URL:                |             |           |         | Use the tabs to complete the : | solicitation. Make sure t     | o click Save when making changes.   |
| Listing Availa    | bility:*            |             |           |         |                                |                               | Save > Done >                       |

Once complete, make sure to hit Save.

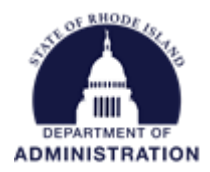

The second place you will need to update is your Application Workspace (Zengine). The date and time in Zengine control the applicant's ability to hit the submit button in their application.

First, navigate to your program's application workspace in Zengine. From your Program Detail page in eCivis, select *Application Workspace*.

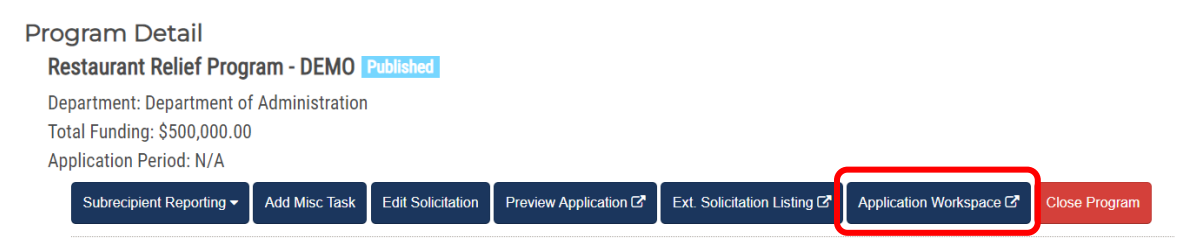

Once in your application workspace, click the settings wheel in the upper right corner.

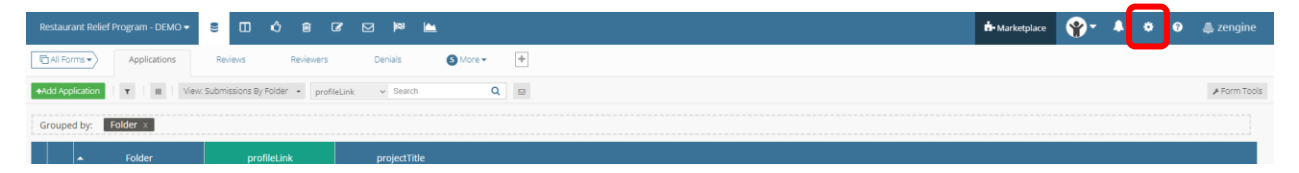

## Under Plugin Settings select Submission Portal

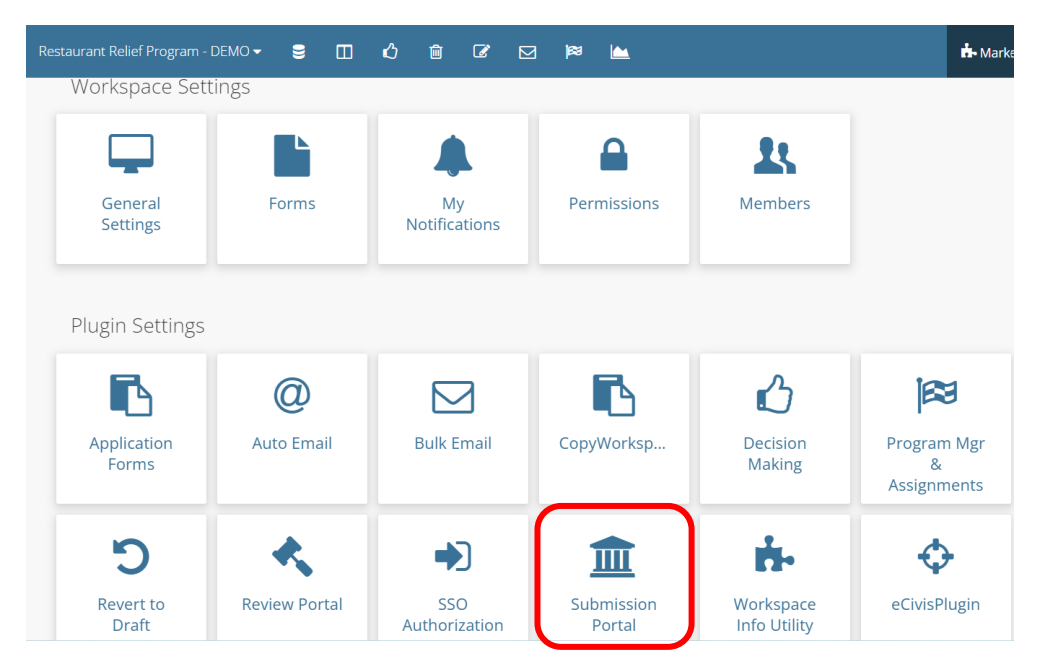

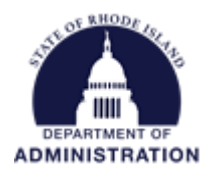

## From the Submission Portals page, hit the edit icon

| Your Submission Portals | + Create Submission Portal |
|-------------------------|----------------------------|
| wxar97dh9e              | i ⊂ e                      |

Once the submission portal is open, select *Application Process* from the menu. The stage deadline date and time can then be edited and updated. Be sure to enter the **same date that you entered in the** *Overview* **tab**. Your agency is responsible for communicating deadline date and/or time changes to potential applicants. If you set the **time earlier than 11:59 PM**, **be sure to notify applicants**.

| Submission Portal: mdp9yqx5ku Portal Setting | View All Submission Portals                                                                          |  |  |  |  |  |  |
|----------------------------------------------|----------------------------------------------------------------------------------------------------|--|--|--|--|--|--|
| Portal Sections                              | STAGE SETTINGS                                                                                       |  |  |  |  |  |  |
| Нотераде                                     | Application Process @                                                                                |  |  |  |  |  |  |
| Profile<br>Submissions                       | General Settings Steps                                                                               |  |  |  |  |  |  |
| Application Process<br>Applications          | Configure the Stage settings within your submission section.                                         |  |  |  |  |  |  |
| Completed Process                            | Stage Activity This Stage is active when the form <b>Applications</b> is in the <b>Draft</b> folder. |  |  |  |  |  |  |
| Requests                                     | Stage Deadline Stage has no Deadline                                                                 |  |  |  |  |  |  |
|                                              | 09/01/2022 <b>11</b> 59 PM                                                                           |  |  |  |  |  |  |
| Reports                                      | ET                                                                                                   |  |  |  |  |  |  |
|                                              |                                                                                                    |  |  |  |  |  |  |

Once updated, scroll down to the bottom of the page and hit Save all settings.

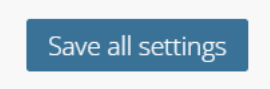